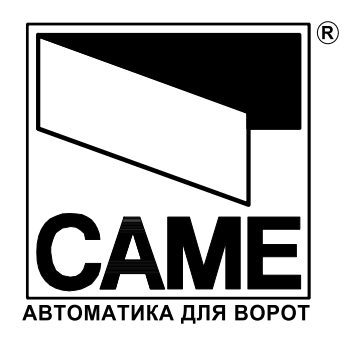

Блок управления для СВХЕТ

CE

# ZT5-ZT5C

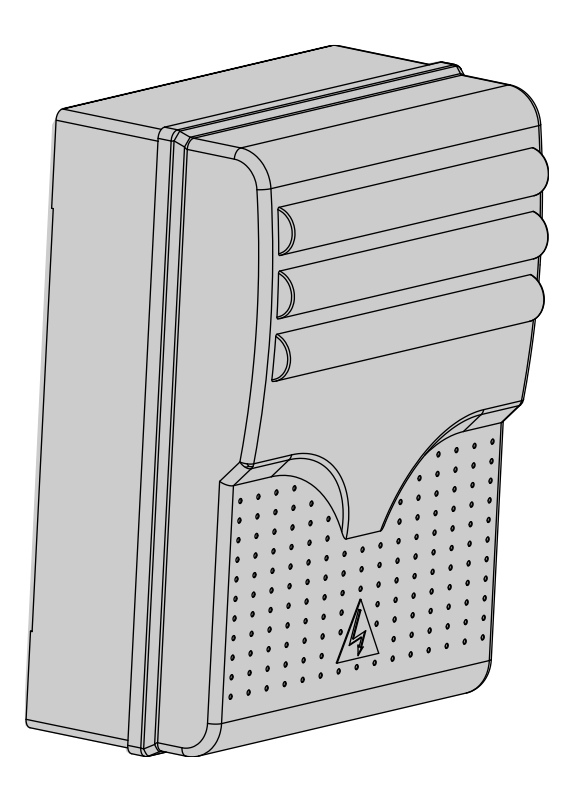

ИНСТРУКЦИЯ ПО УСТАНОВКЕ

#### 1 Обозначения

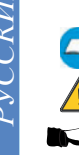

- Символ, указывающий раздел, требующий особого внимания.
- Символ, указывающий раздел, связанный с безопасностью.

Символ, указывающий раздел, содержащий примечание.

## 2 Назначение и применение

#### 2.1 Применение

Блок управления ZT5-ZT5C (ZT5C блок имеет встроенные кнопки управления) был разработан для привода CBXET предназначенного для автоматического контроля секционных, раздвижных и складывающихся промышленных ворот.

- Запрещается изменять назначение, превышать пределы использования указанные в приведённой ниже инструкции. Производить монтаж способами и методами отличными от приведённой ниже инструкции.
- ВНИМАНИЕ неправильная установка может привести к серъёзным повреждениям. Производите работы в соответствии с приведённой ниже инструкцией.

#### 2.2 Назначение

Эта инструкция предназначена только для квалифицированного технического персонала производящего установку оборудования.

#### 3 Соответствие стандартам

Продукт соответствует следующим стандартам: EN 12978, UNI EN 954-1, CEI EN 60335-1, UNI EN 12453.

### 4 Описание

#### 4.1 Трёхфазный блок управления

Блок управления трёхфазным редукторным электродвигателем с напряжением питания 230/400В, 50÷60 Гц. Разработано и произведено САМЕ Cancelli Automatici S.p.A. Короб имеет вентиляционные отверстия. Гарантия один год.

#### 4.2 Электрические характеристики

| Блок управления              |                         |
|------------------------------|-------------------------|
| Напряжение питания:          | ~230В / 400В, 50÷60 Гц. |
| Максимальная мощность прив   | ода: 780 Вт             |
| Ток в режиме ожидания:       | 55 мА                   |
| Максимальная мощность аксес  | ссуаров (24В): 20 Вт    |
| Максимальная мощность аксес  | ссуаров (220В): 200 Вт  |
|                              |                         |
| Класс защиты:                | IP54                    |
| Тип изоляции:                | II 🗌                    |
| Материал корпуса:            | ABS                     |
| Диапазон рабочих температур: | -20°C                   |

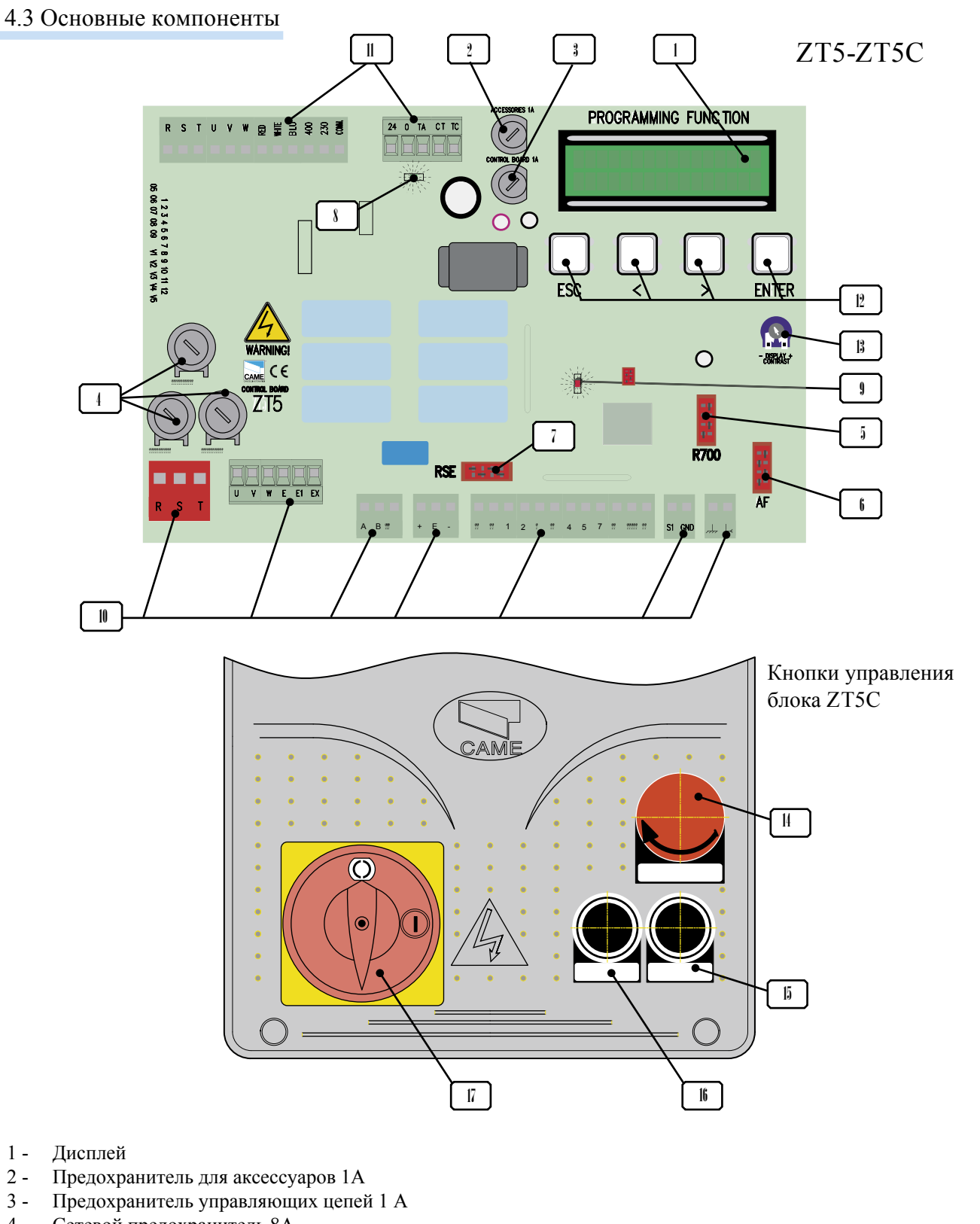

- Сетевой предохранитель 8А 4 -
- 5 -Разъём для подключения платы R700
- 6 -Разъём для подключения платы AF
- 7 -Разъём для подключения платы RSE
- Светодиодный индикатор наличия напряжения питания 8 -
- 9 -Светодиодный индикатор, показывающий наличие ошибки в подключенных системах безопасности
- 10 Колодки подключений
- 11 Колодки подключений трансформатора
- 12 Кнопки программирования
- 13 Тримеры регулировки контрастности дисплея
- 14 Кнопка СТОП
- 15 Кнопка ЗАКРЫТЬ
- 16 Кнопка ОТКРЫТЬ
- 17 Отключение питания

РУССКИЙ

# 5 Установка

## 5.1 Предварительно проверить

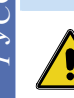

Перед установкой Вы должны:

• Убедиться, что место установки блока управления защищено от механических воздействий, и что поверхность крепления блока ровная и твёрдая.

- Обеспечить доступ к устройствам отключения электропитания, расстояние между контактами питания не менее 3 мм.
- 🗄 В целях электробезопасности, заземление производить в указанной точке.
- Каналы прокладки кабелей должны обеспечивать защиту проводки от механических воздействий.

# 5.2 Инструменты и материалы

Убедитесь в наличии всех необходимых инструментыв и материалов трубующихся для проведения соответствующих работ в соответствии с нормами безопасности. Например:

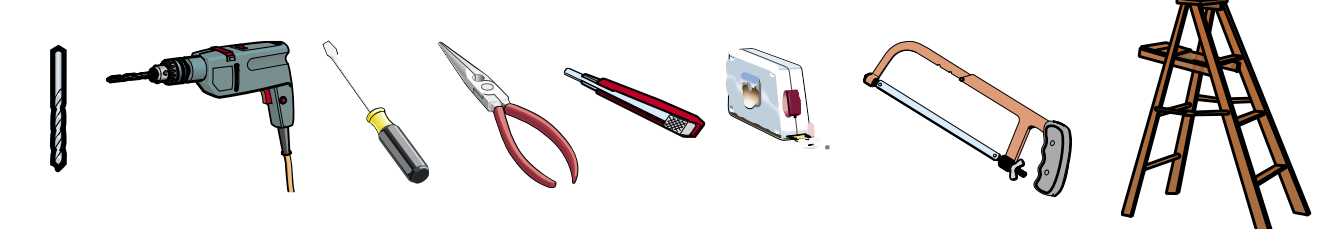

# 5.3 Размеры блока управления

Рекомендуются шурупы с круглой головкой (максимальный диаметр 6мм).

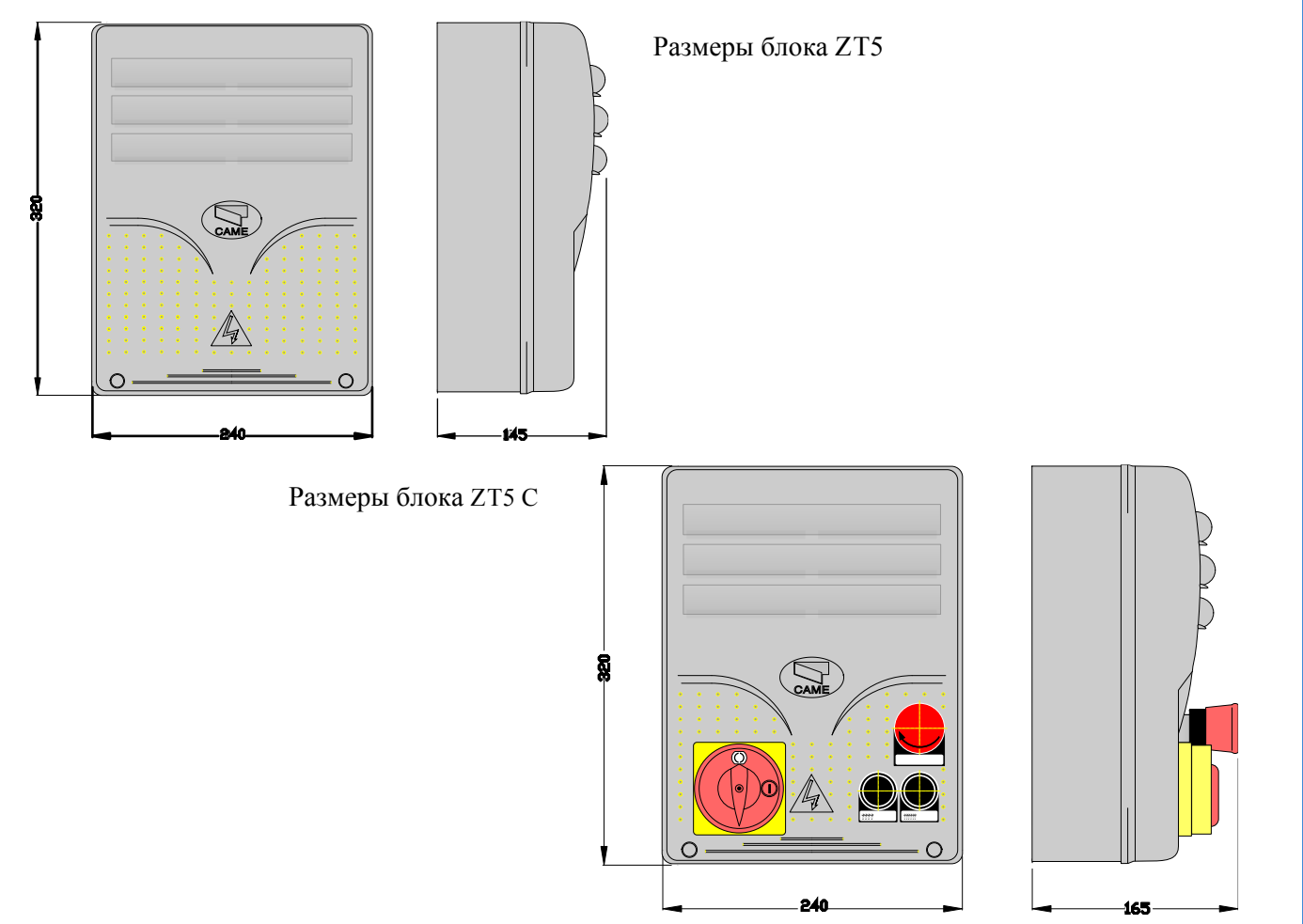

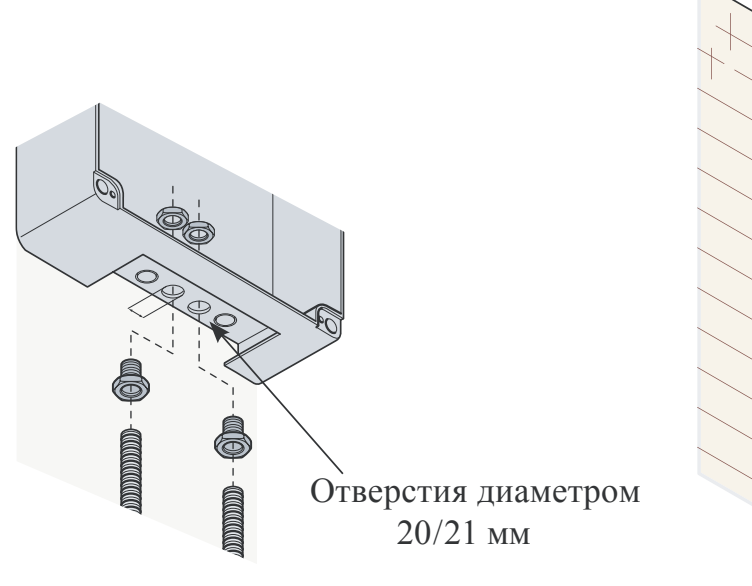

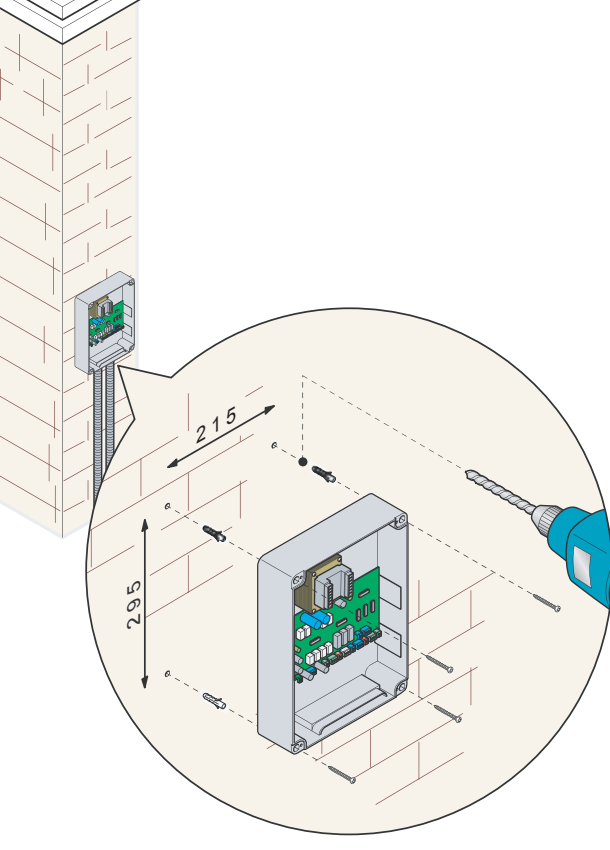

# 5.4 Минимальное сечение и тип кабелей

| Connections                    | Тип кабеля       | Длинна кабеля         | Длинна кабеля         | Длинна кабеля |
|--------------------------------|------------------|-----------------------|-----------------------|---------------|
| 220/400P 20 2070P02 4077P02244 |                  | $1 \le 10 \text{ M}$  | $10 \le 20 \text{ M}$ | 20 < 30  M    |
| 250/400В 5Ф сетевое напряжение |                  | 40 I,3MM <sup>-</sup> | 40 2,3MM              | 40 4MM        |
| 230В 2Ф сетевое напряжение     |                  | 3G 1,5мм²             | 3G 2,5мм²             | 3G 4мм²       |
| 230/400В 2Ф/3Ф приводы         |                  | 4G 1мм²               | 4G 1,5мм²             | 4G 2,5мм²     |
| 24В приводы                    |                  | 2 х 1мм²              | 2 х 1,5мм²            | 2 х 2,5мм²    |
| 230В лампа-индикатор           |                  | 2 х 0,5мм²            | 2 х 1мм²              | 2 х 1,5мм²    |
| 24В лампа-индикатор            |                  | 2 х 0,5мм²            | 2 х 1мм²              | 2 х 1,5мм²    |
| 230В лампа цикла               |                  | 3G 0,5мм²             | 3G 1мм²               | 3G 1,5мм²     |
| 24В питание аксессуаров        | FROR CEI 20-22   | 2 х 0,5мм²            | 2 х 0,5мм²            | 2 х 1мм²      |
| 24В контрольная лампа          | CEI EN 50267-2-1 | 2 х 0,5мм²            | 2 х 0,5мм²            | 2 х 1мм²      |
| 24В активен при движении ворот |                  | 2 х 0,5мм²            | 2 х 0,5мм²            | 2 х 1мм²      |
| Элементы безопасности          |                  | 2 х 0,5мм²            | 2 х 0,5мм²            | 2 х 0,5мм²    |
| N.O./N.C. кнопки управления    |                  | 2 х 0,5мм²            | 2 х 0,5мм²            | 2 х 0,5мм²    |
| Концевой ограничитель          |                  | 3 х 0,5мм²            | 3 х 1мм²              | 3 х 1,5мм²    |
| Управляющий второго привода    |                  | 1 х 0,5мм²            | 1 х 0,5мм²            | 1 х 1мм²      |
| Антенный кабель (макс 50м)     |                  |                       | RG58 (50 Ом)          |               |
| Кабель энкодера (макс 30м)     |                  | 2402C 22A             | WG экранирован        | ный кабель    |

ВАЖНО! По таблице, в соответствии с оборудованием, которое планируется подключить, определите количество, длинну и сечение кабелей необходимых для подключения. Кабели должны соответствовать стандарту CEI EN 60204-1. При последовательном подключении нескольких элементов, сечение кабеля выбирается в соответствии с общей длинной последовательной цепи.

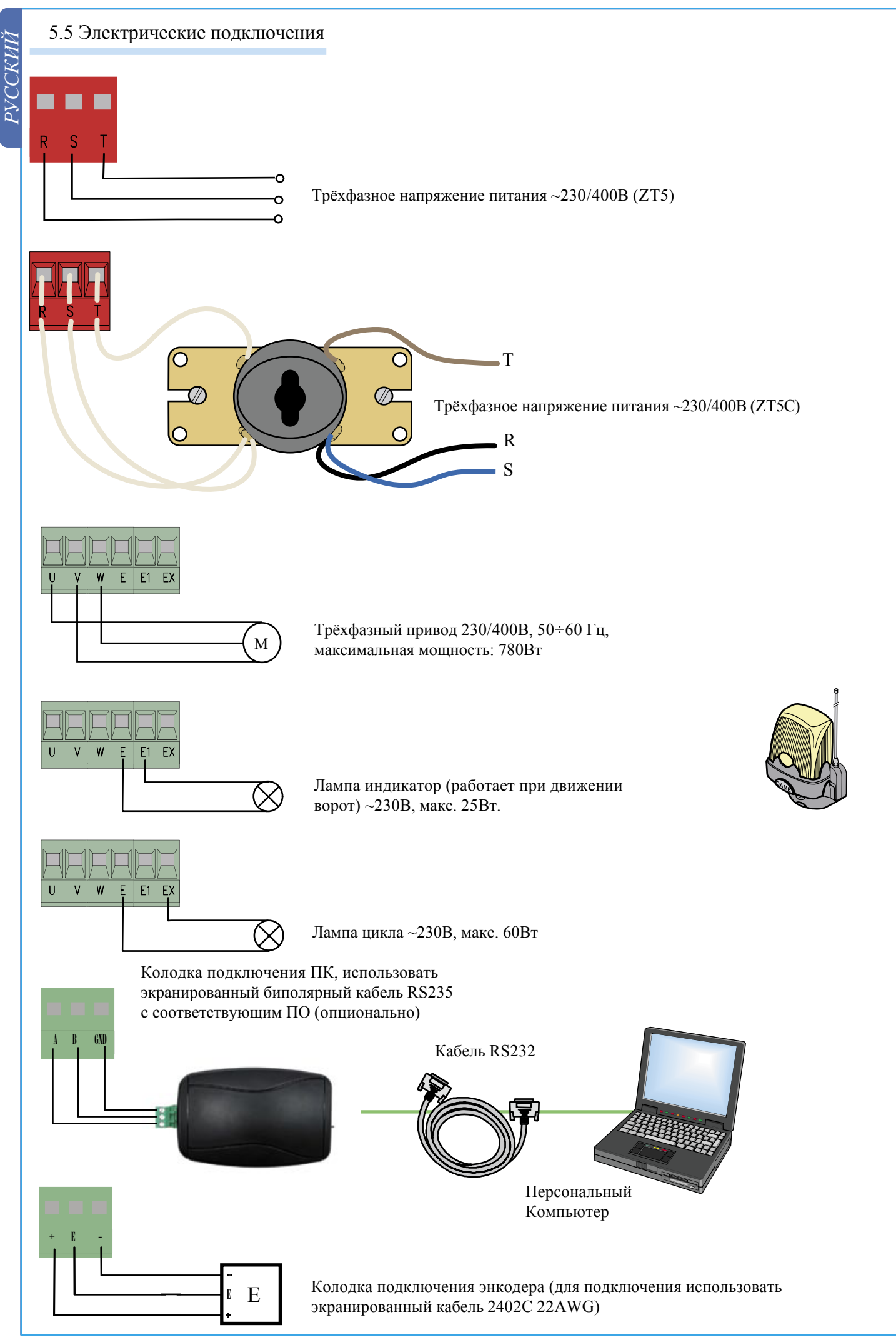

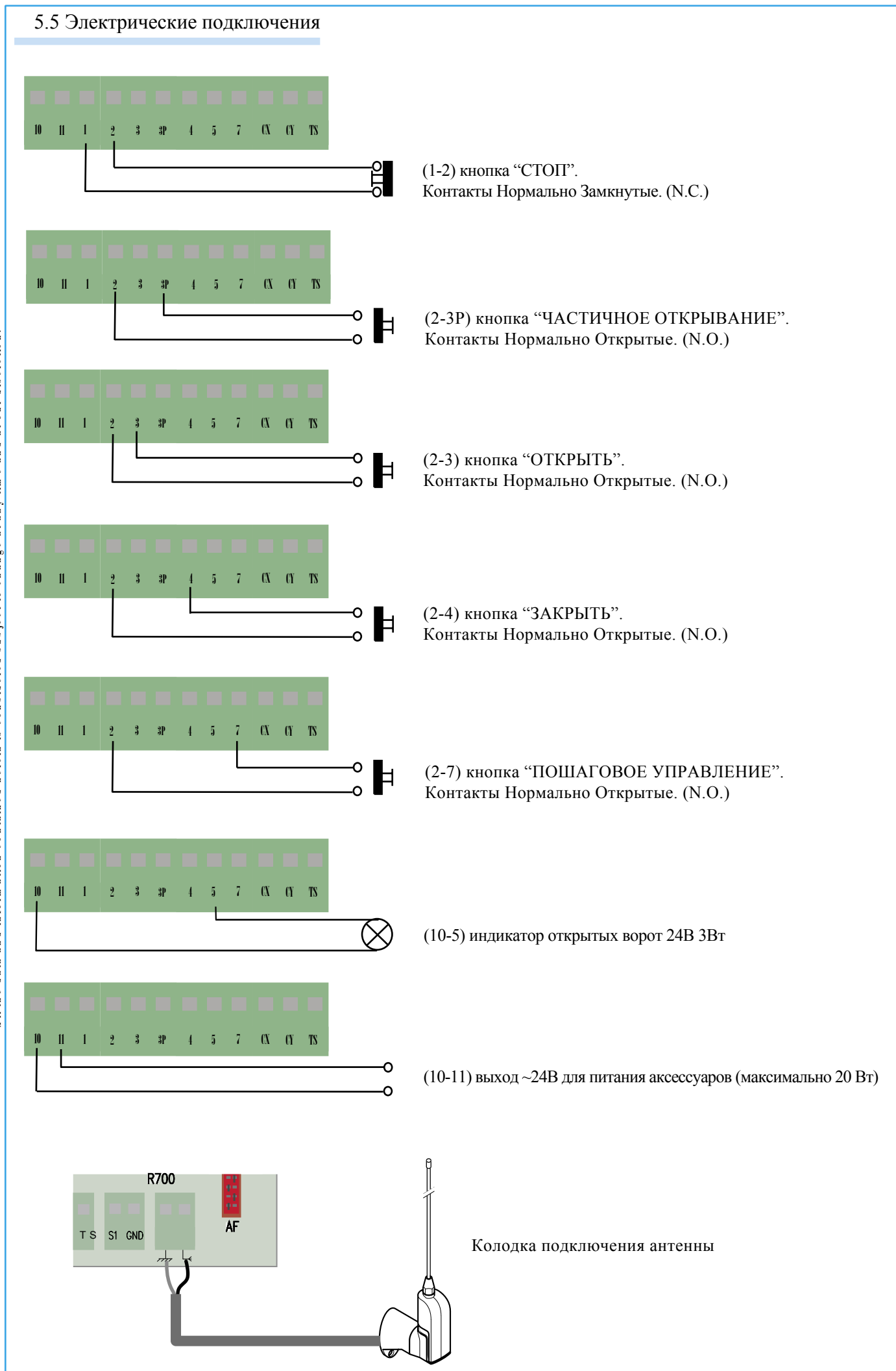

РУССКИЙ

# 5.5 Электрические подключения (2-СХ) по

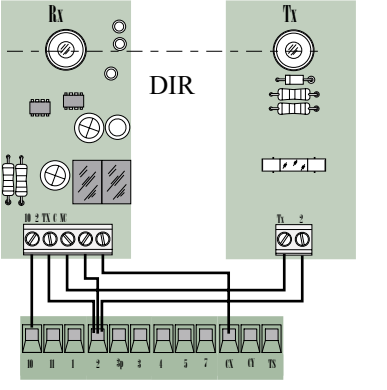

Rx

Ø

DACCKM

### (2-CX) подключение фотоэлементов DOC и DIR

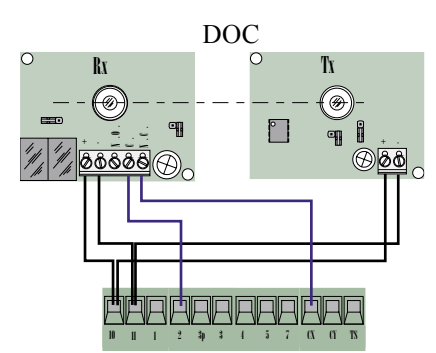

(2-СҮ) подключение фотоэлементов DOC и DIR

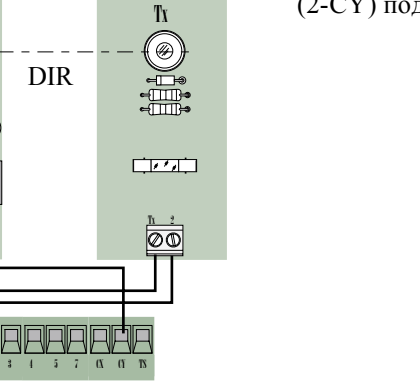

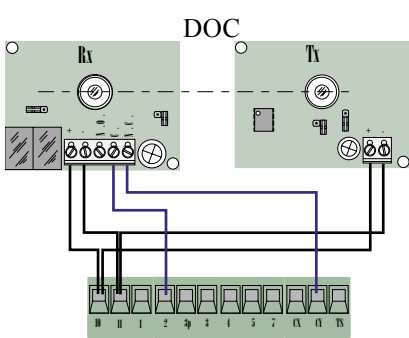

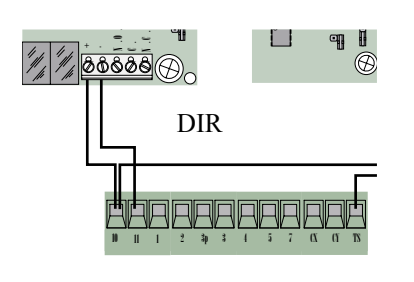

Подключение фотоэлементов DOC и DIR с функцией TECT

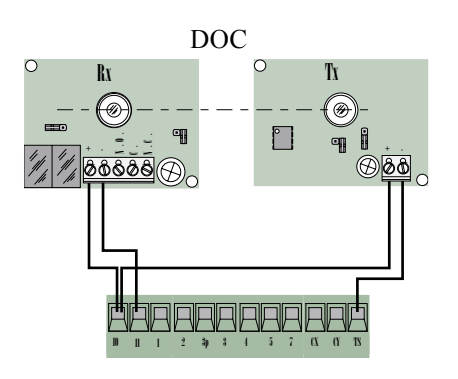

(S1-GND) подключение считывателей проксимити карт TSP00 и LT001. ВАЖНО! Для указанных считывателей необходимо использовать декодер (R700).

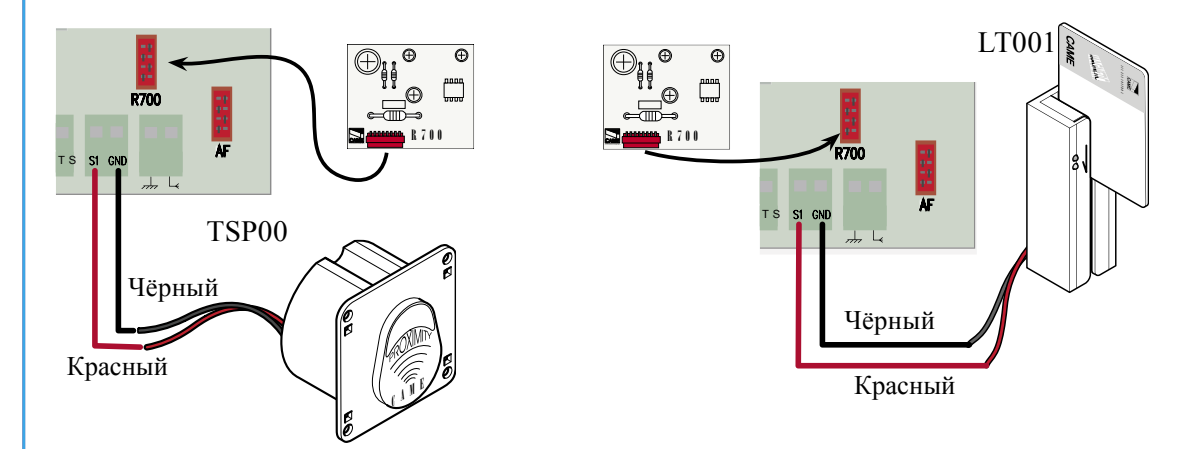

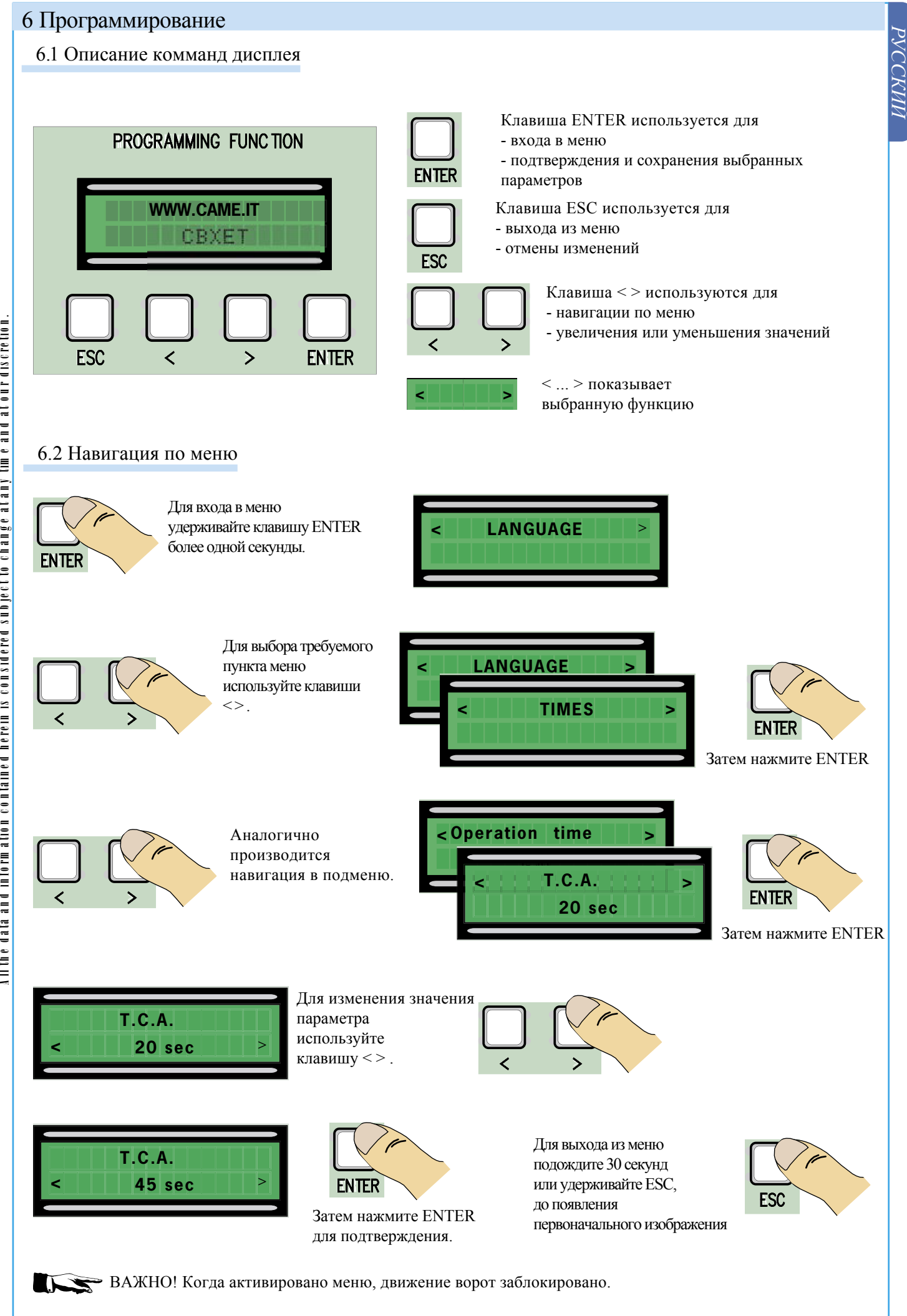

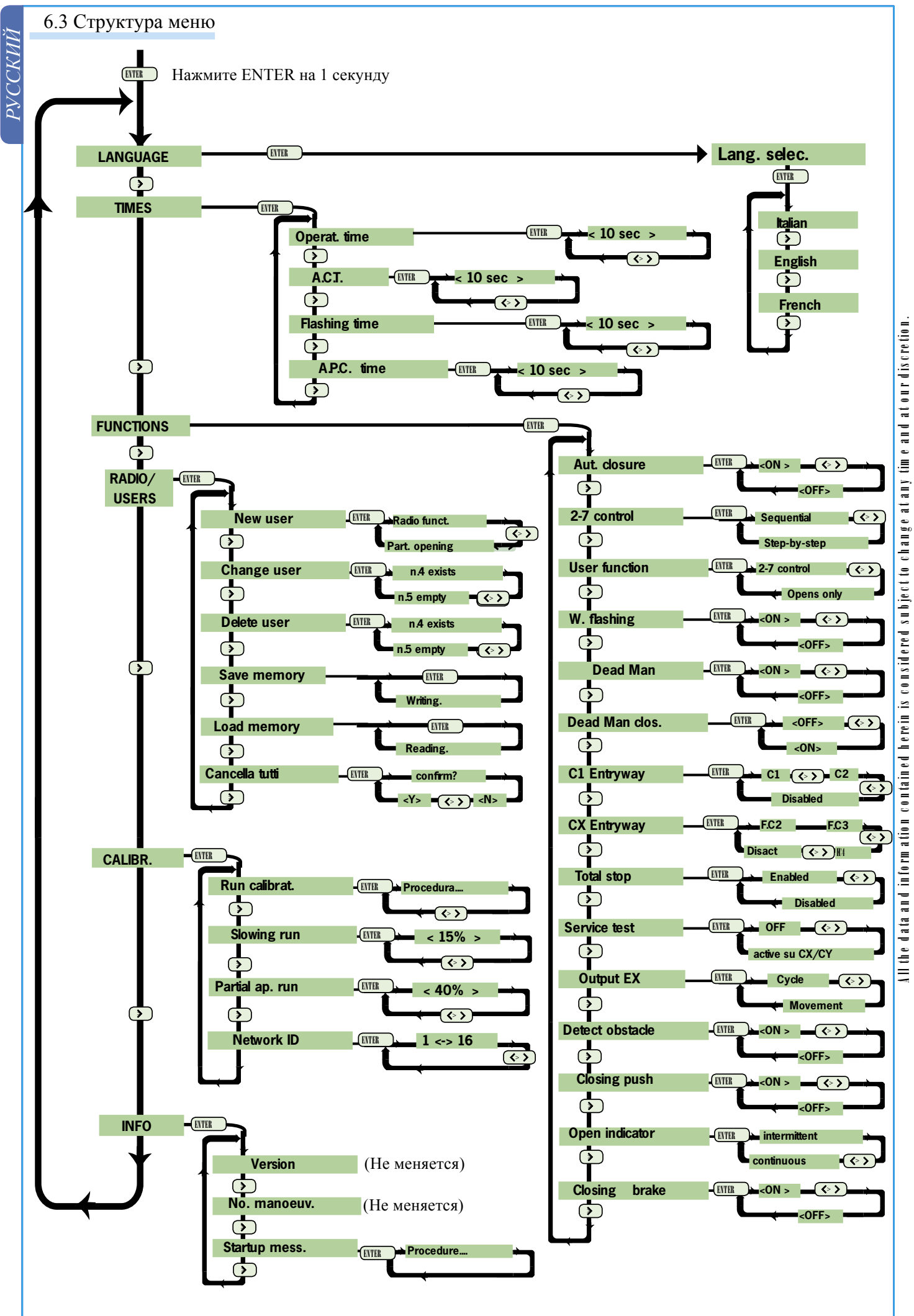

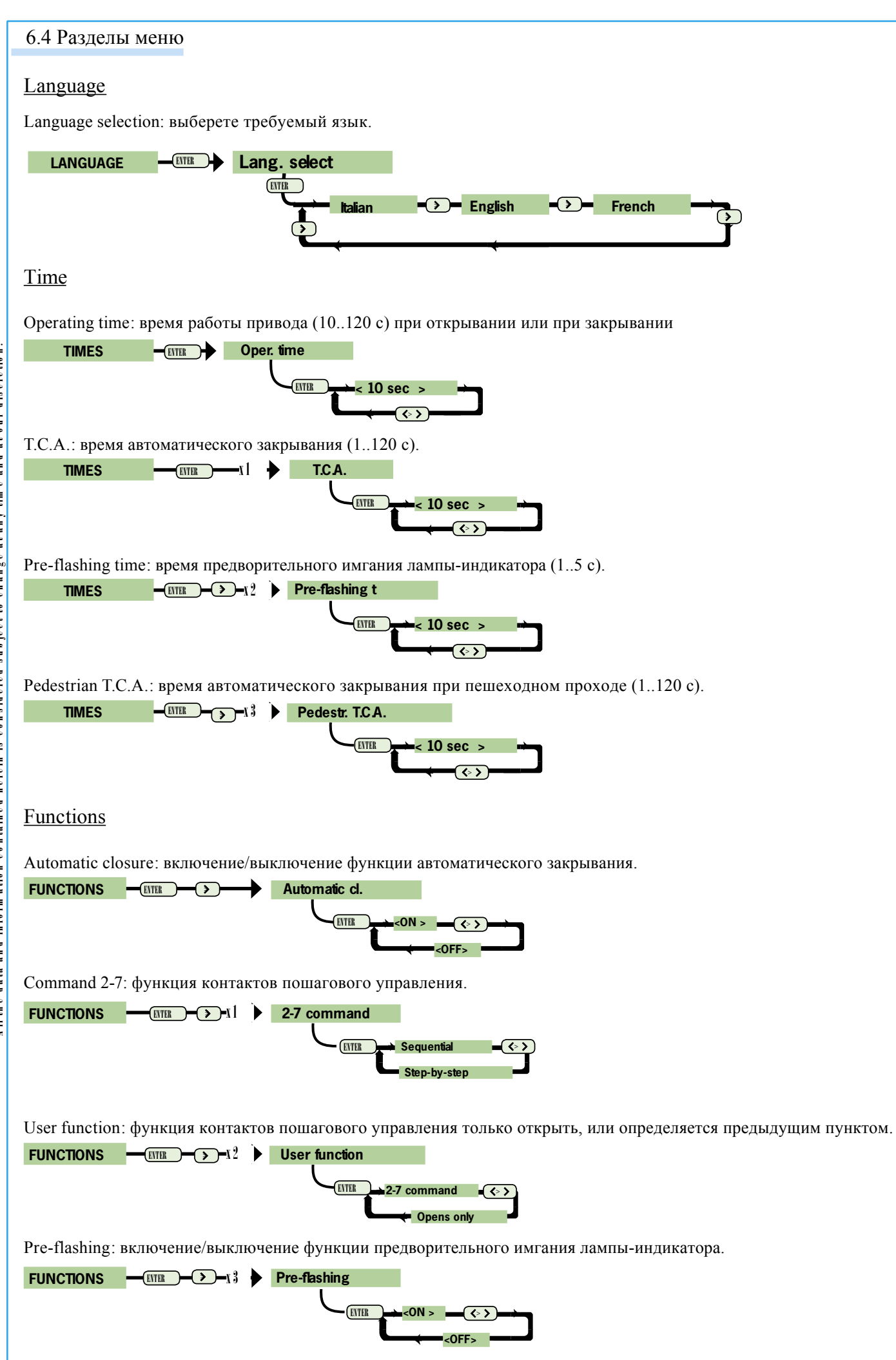

РУССКИЙ

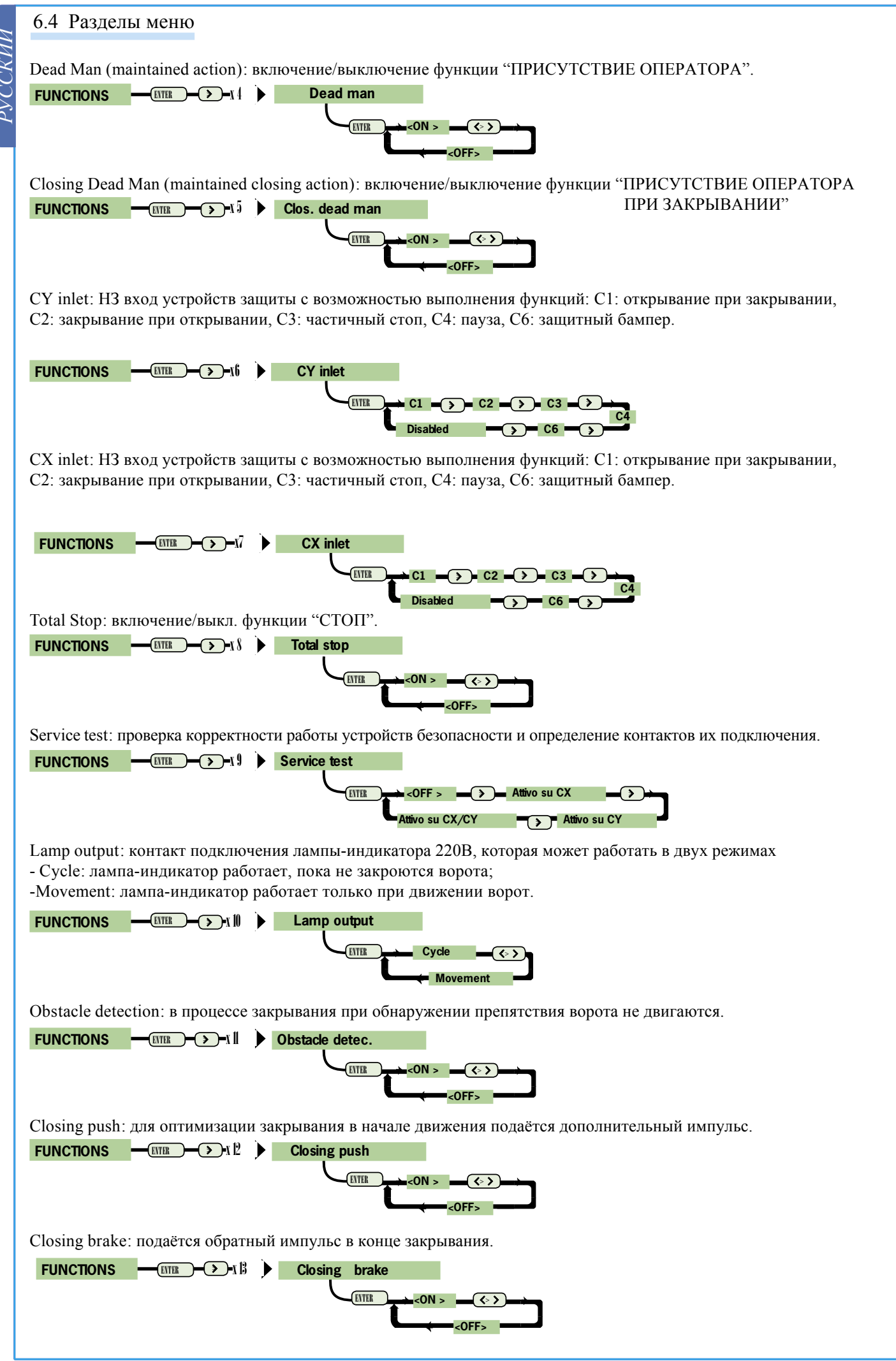

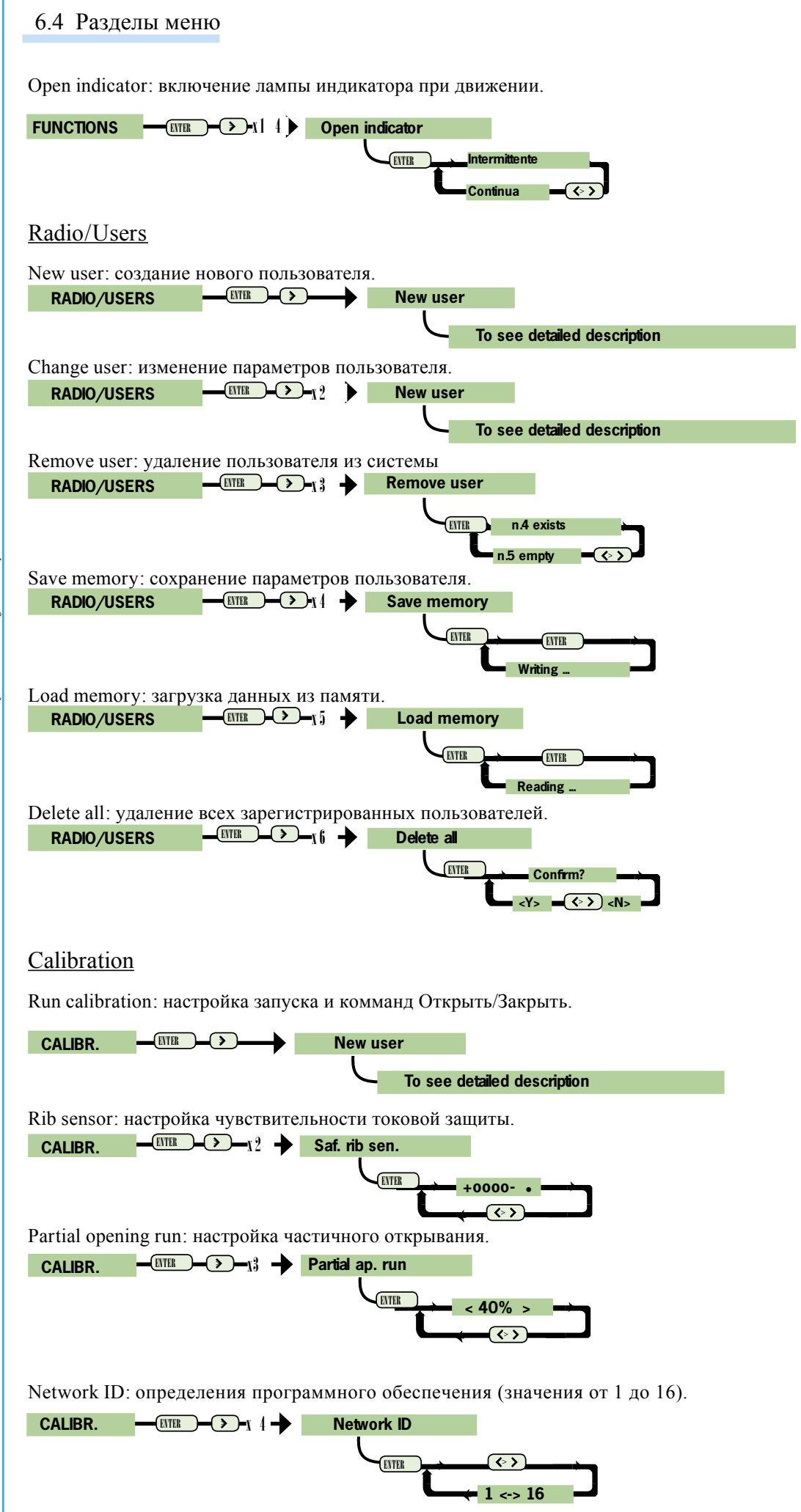

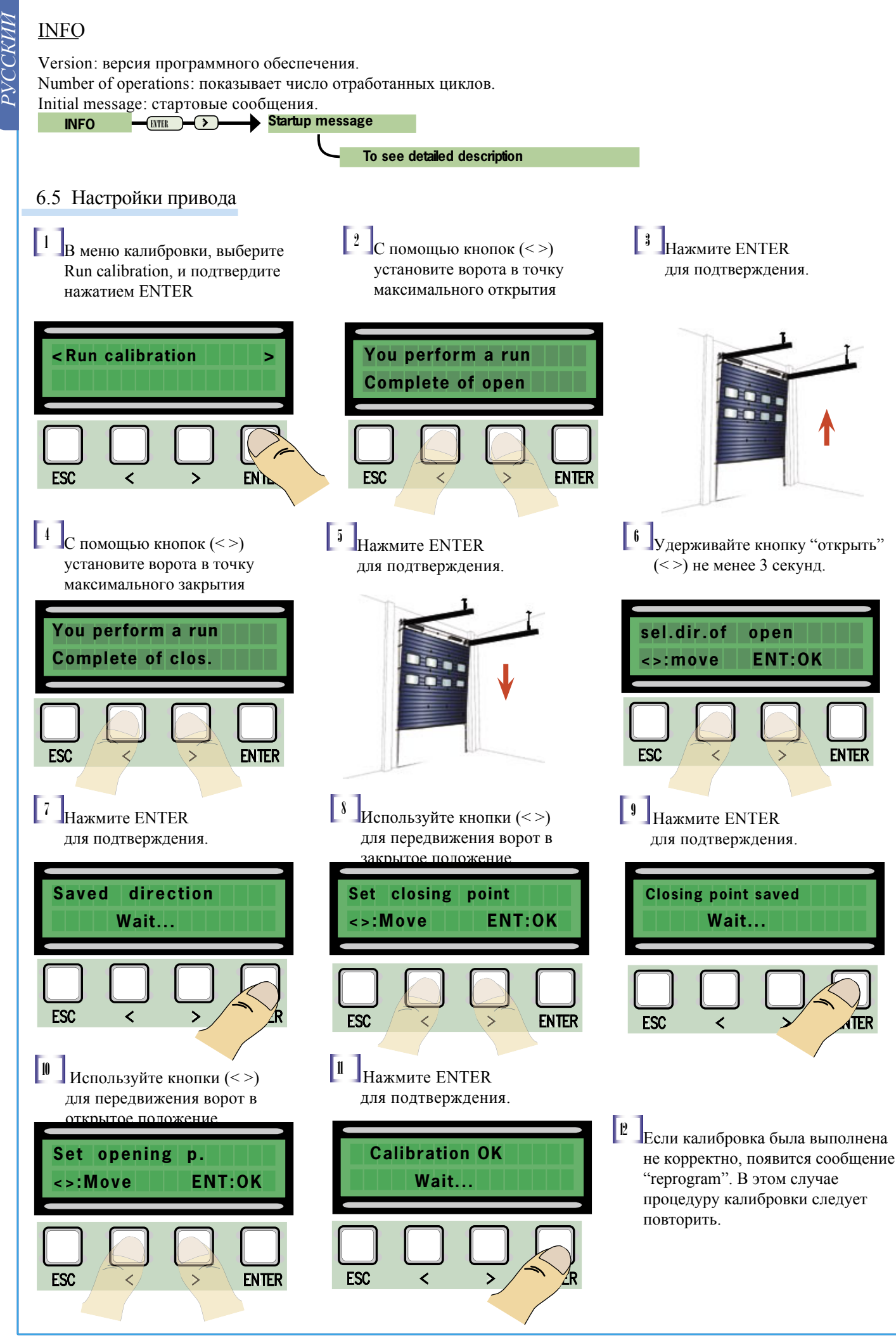

#### 6.6 Плата декодера

Для задействования проксимити считывателей, Вы должны сначала подключить плату декодера: R700. Разьём АF предназначен для платы радиоприёмника.

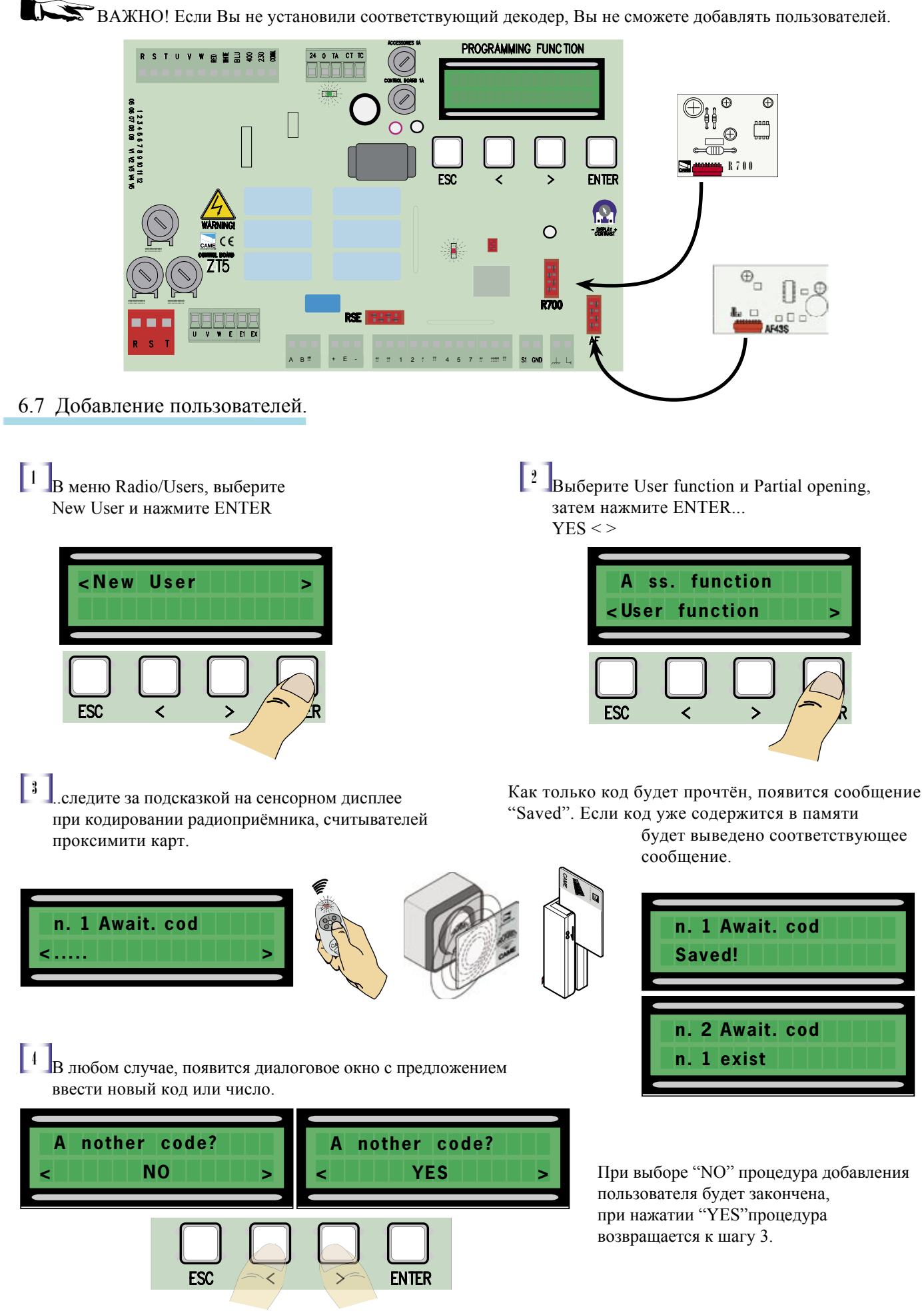

15

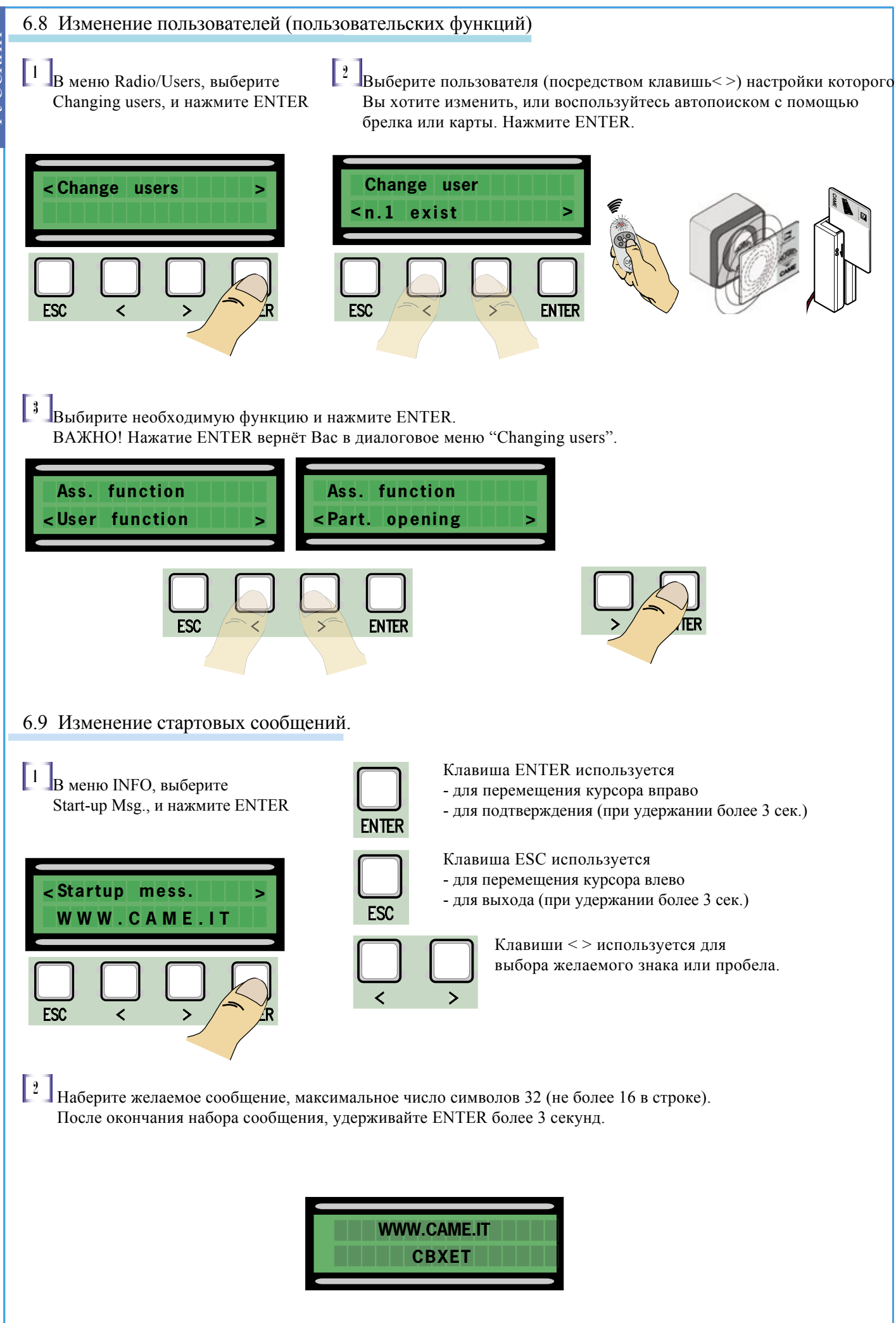

#### 6.10 Сообщения об ошибках

"STOP Contact Open": нарушение H3 контакта. "Services Test!!!": устройство защиты не исправно. "Encoder malfunction: энкодер не исправен.

# 7 Установка петель на корпус блока упрвления

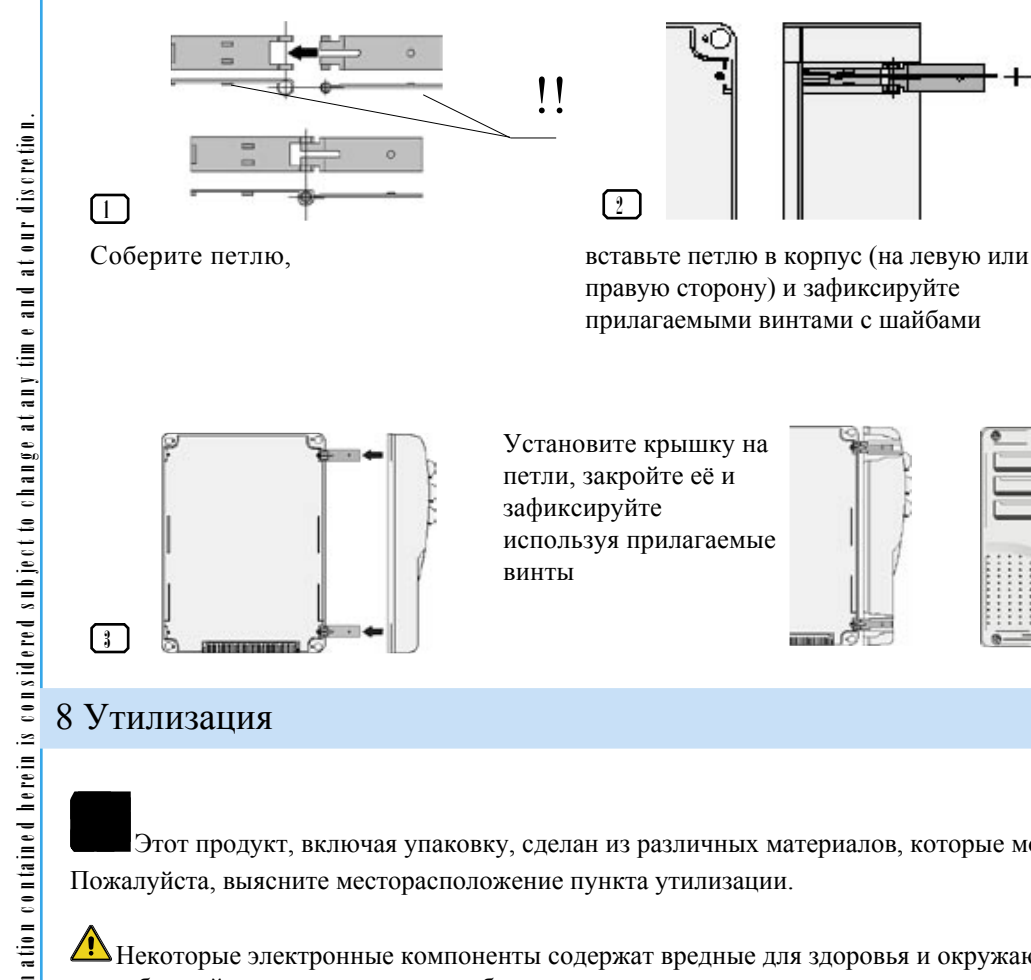

петли должны вращаться

Этот продукт, включая упаковку, сделан из различных материалов, которые могут быть переработаны.

А Некоторые электронные компоненты содержат вредные для здоровья и окружающей среды вещества, соблюдайте осторожность при обращении с ними.

# 9 Для заметок

| CE MANUFACTURER'S DECLARATION<br>As per Endosare II & of Machinery Directive \$85%7 (E                                                                                                    |                                                                                                    |  |  |
|----------------------------------------------------------------------------------------------------|----------------------------------------------------------------------------------------------------|--|--|
| Enclosed with the technical documentation (the original copy of the Declaration is available on request)                                                                                                    | Bate of the present declaration 07/12/2001                                                                                                    |  |  |
| The representatives of<br>CARE Cancelli Intomatici S.p. L.<br>via Martini eliabertà, 15<br>30030basson di Casier - Treviso . ITALY (el<br>(+33) 0.022 (301 - Ea (+33) 0.022 (301<br>internet: www.canc.it - e-nait: info@came.it<br>Hereby declare, under cheir own responsibility, that the product/s called<br><u>ZT5-ZT50</u><br>comply with the Italian National Legal Provisions that (ranspose the | Also, they furthermore represent and variant that the product's that are the subject of the present         Declaration are manufactured in the respect of the following main harmonized previsions:         EV 292       Part 1       AV       2       M       unmass supervisions:         EV 292       Part 1       AV       2       M       unmass supervisions:         EV 292       Part 1       AV       2       M       unmass supervisions:         EV 293       Distribut, commandi       AV       orma: classis       mutatosis       .         EV 2935       Distribut, commandi       AV       orma: classis       mutatosis       .         EV 2935       Supervisions       non stars       .       .       .       .         EV 6935       Supervisions       Norma: organization stars       .       .       .       .         EV 6937       Supervisions       Norma: organization stars       .       .       .       .       .       .       .       .       .       .       .       .       .       .       .       .       .       .       .       .       .       .       .       .       .       .       .       .       .       .       .       .                                                                                                    |  |  |
| following Community Directives (where specifically applicable):<br>M wrwars D marrine 93/37/CE<br>Low Y wrwar D marrine 73/23/EEC-93.63/EEC<br>Larranwarr Community D marrine 89/336/EEC-92/31/EEC<br>R&TTED marrine 1999/5/CE                                                                                                    | Signatures of the Representatives<br>TETHINGUL MILLIGHE<br>Mr. Gianni Hichiekan<br>Mwickolan<br>Mwickolan<br>Munickan<br>Munickolan<br>Munickolan<br>Munic |  |  |

Гамма продукции САМЕ включает в себя: Автоматику для раздвижных/откатных ворот Автоматику для распашных ворот Автоматику для гаражных и секционных ворот Автоматику для парковок и дорожные шлагбаумы Автоматические раздвижные и распашные двери Системы контроля доступа Оборудование управления и безопасности

internet: www.camerussia.ru e-mail: info@camerussia.ru

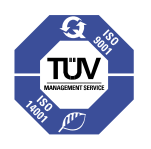

САМЕ Автоматика для ворот

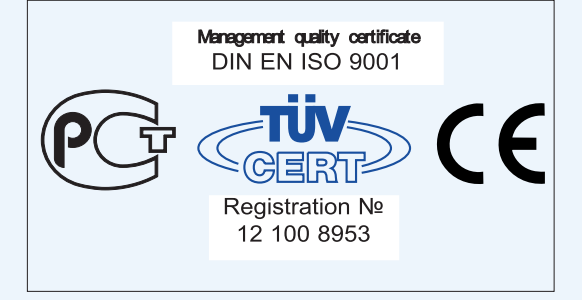